# 医療費等情報照会、初期登録方法

## I. 初めて利用する場合は、以下の手順で「医療費明細」からログインを行ってください。

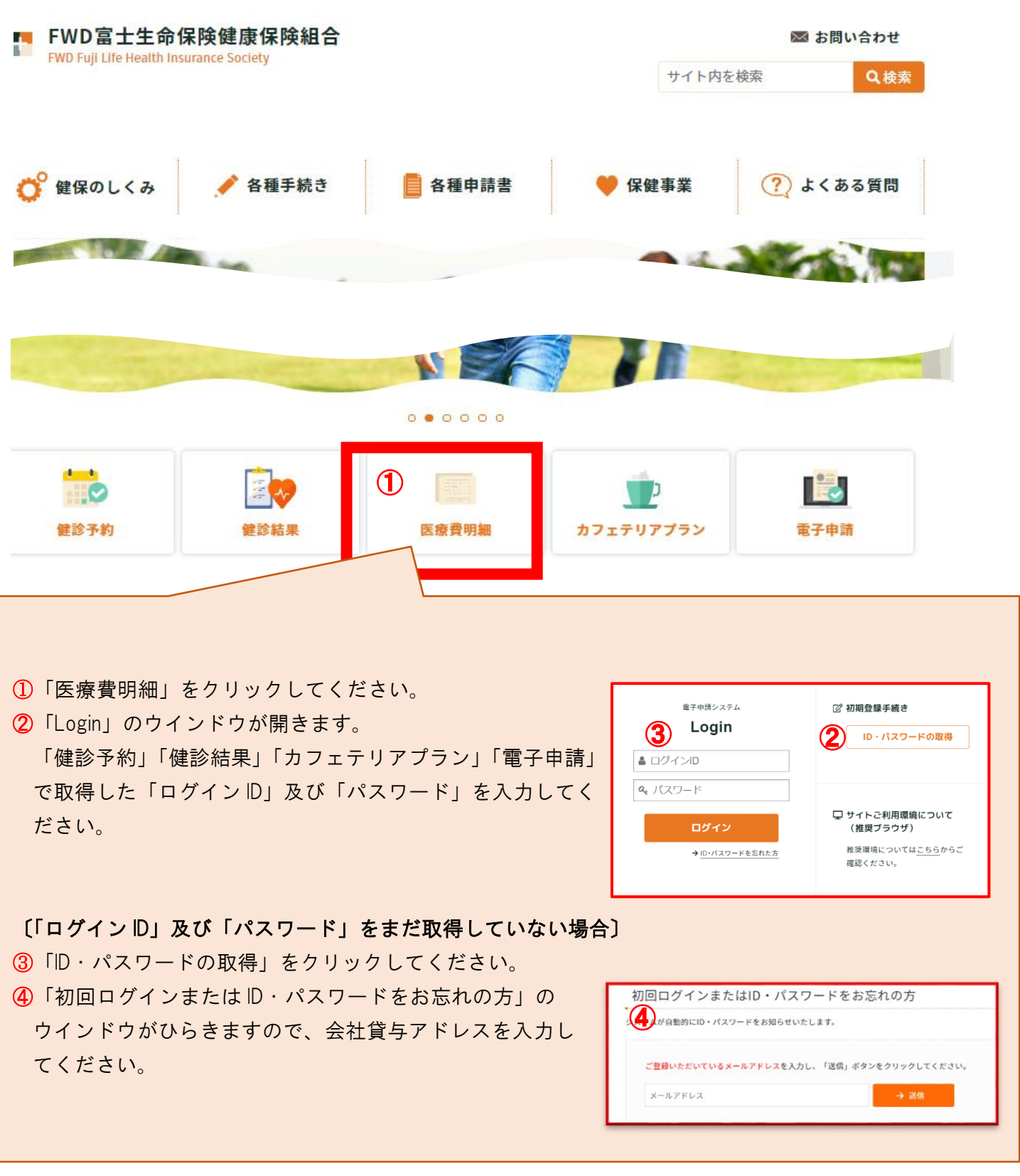

#### Ⅱ.「医療費明細」からログイン後、初回のみ登録が必要になります

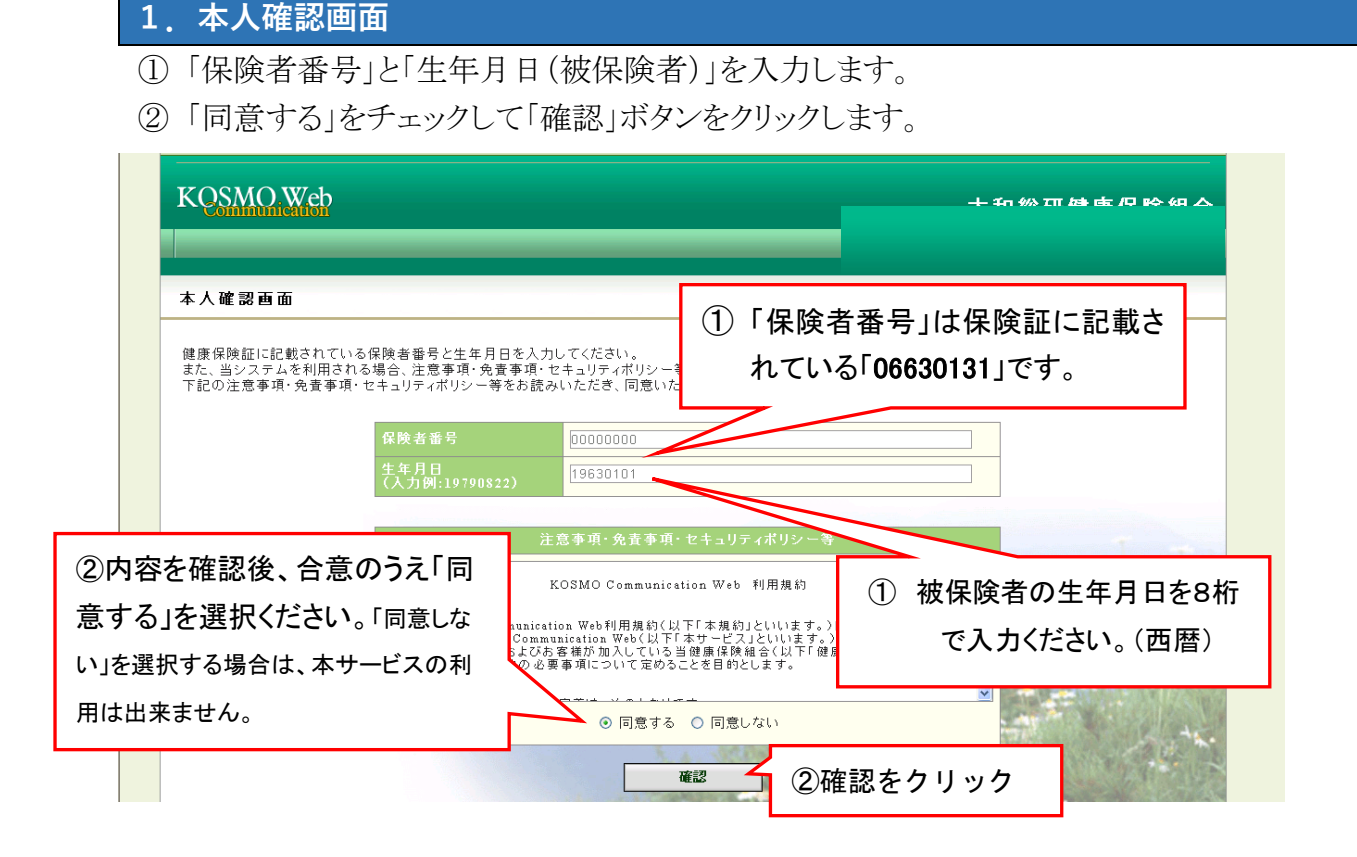

#### 2. 個人情報入力画面

①「メールアドレス」を入力します。(1世帯1つの登録です。)

②「通知情報更新時のメール通知」に「必要・不要」が表示されている場合は選択し、 「入力内容確認」をクリックします。

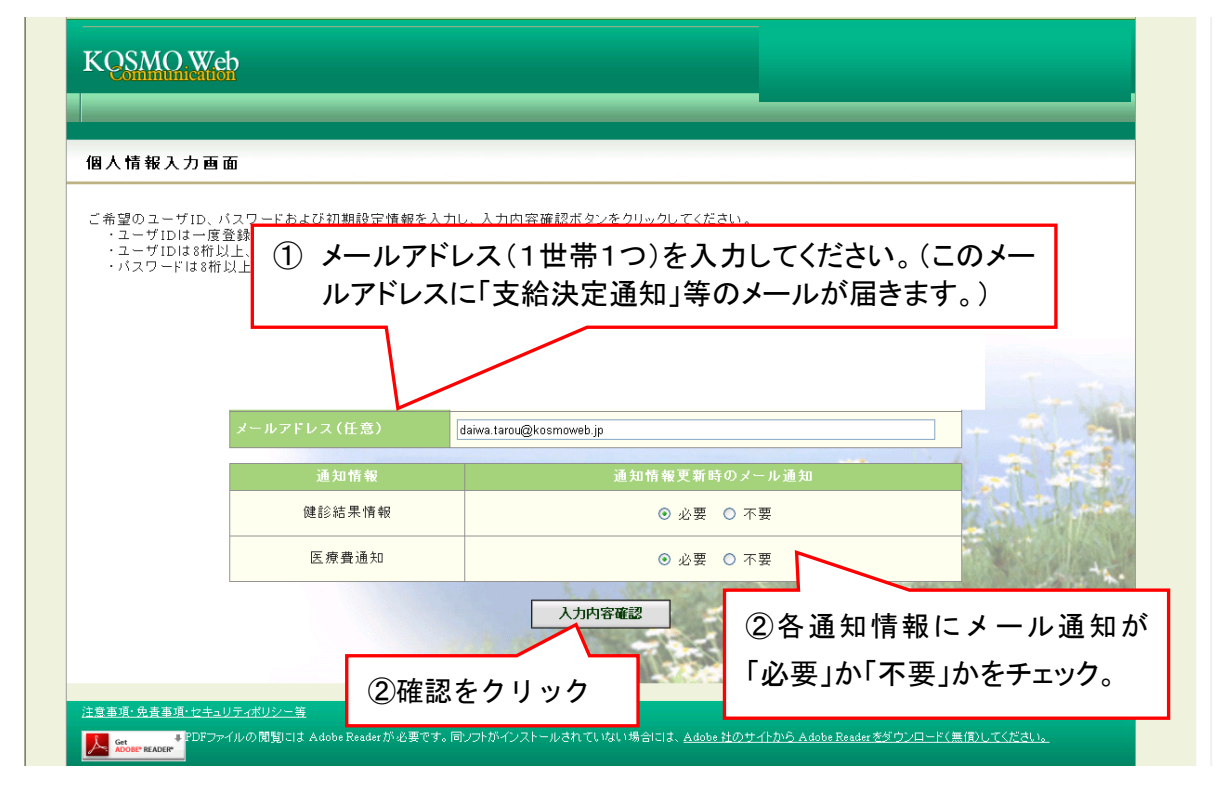

## 3. 入力確認画面

① 入力確認画面に表示された内容が正しいか確認します。

② 正しく表示されている場合は「実行」ボタンをクリックします。

| 力確認画面        |                                       |  |
|--------------|---------------------------------------|--|
| 入力内容を        | 確認し、問題なければ実行ボタンを押してください。              |  |
| メールアドレス (必須) | *******@*****.co.jp                   |  |
| 通知情報         | 道知情報更新時のメール通知                         |  |
| 医瘘費通知        | 必要                                    |  |
| 処方医薬品通知      | e e e e e e e e e e e e e e e e e e e |  |
| ②「実行」ボタンを押下。 | 実行 戻る                                 |  |

# 3. メインメニュー画面

①「メインメニュー画面」が表示されます。

| KUSMU.Web         |                    |           |                      |
|-------------------|--------------------|-----------|----------------------|
|                   |                    |           |                      |
| トップ 通知情報照会 1      | <b>圏人アカウント管理</b>   |           |                      |
| メインメニュー画面         |                    |           |                      |
|                   | メニューを選択し           | tkan.     |                      |
|                   | 各種通知情報を参照します。      | 通知情報照会    |                      |
|                   | 個人情報および設定情報を管理します。 | 個人アカウント管理 |                      |
|                   |                    |           | -                    |
| 注意事項・免害事項・セキュリティポ | <u>リシー等</u>        |           |                      |
|                   |                    |           | みたいかい してん 御い オイスキャナロ |